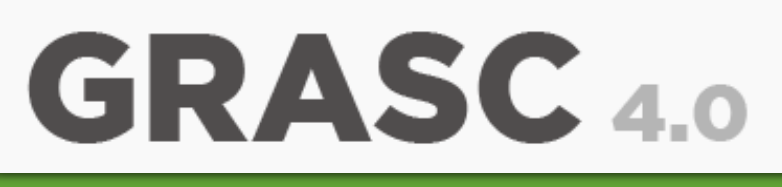

## Guía Rápida Alumnos

## Usuario y Contraseña

Ingresa a la siguiente dirección para obtener tu usuario y contraseña para realizar la encuesta GRASC:

http://siienet.utn.edu.mx/paginas/alumnos/frminiciose sionalumno.php

Inicia sesión como alumno

1

| Iniciar sesión alumno   |           |        |  |  |
|-------------------------|-----------|--------|--|--|
| Matricula:              |           |        |  |  |
| Fecha de<br>nacimiento: | ✓ Enero ✓ | 1950 ~ |  |  |
|                         | Enviar    |        |  |  |

Una vez que inicies sesión te mostrara en un recuadro tu usuario y contraseña para que realices la encuesta GRASC. Da un clic en "Aceptar" y te mandará a la ventana para que ingreses tus credenciales.

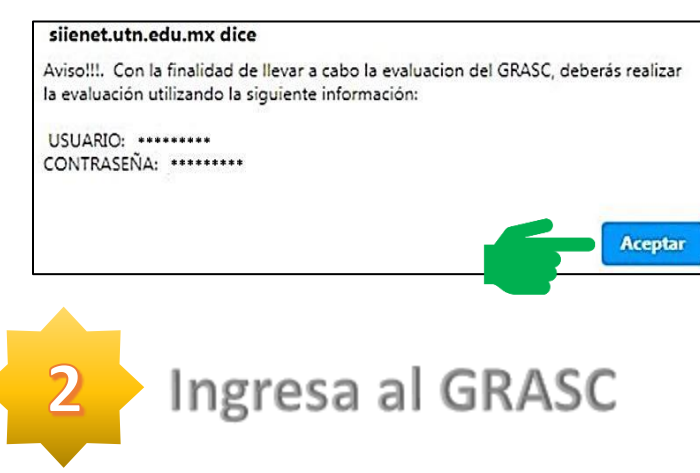

Ingresa tu usuario y contraseña proporcionados y da clic en "Enviar".

|                    | Iniciar 8 | Sesión |  |
|--------------------|-----------|--------|--|
| Auerio o Matricula |           |        |  |
| Centravella        |           |        |  |
|                    | ENH       | nd.    |  |

GOBIERNO DEL

Nota: Si tienes dificultades para iniciar sesión en el GRASC, mándanos un correo a grasc@utn.edu.mx y explícanos tu problema.

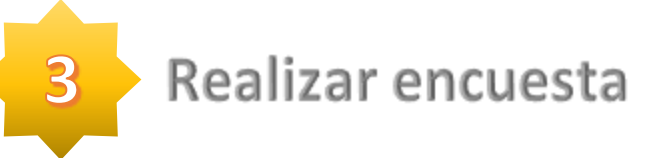

Una vez que hayas ingresado realiza la encuesta.

- 1. Docente.
- 2. Tutor (En caso de no tener tutor, el sistema omite este paso en automático).
- 3. Infraestructura de Cómputo.
- 4. Servicio Social (Únicamente alumnos de quinto y décimo cuatrimestre).
- 5. Servicios Escolares.

| GRASC 4.0                                                                                                    | 8                        | 0                 |
|----------------------------------------------------------------------------------------------------|--------------------------|-------------------|
| Profesor(a):                                                                                                    |                          |                   |
| Materia:                                                                                                    |                          |                   |
| 1. Los conocimientos demostrados por el profesor, le aya<br>axignatura                                                             | utteron a asimilar los o | ontendos de la    |
| Los conocimientos demostrados por el profesor, te ayo<br>asignatura O Todovena la acueste                                          | uderon a asimilar los o  | ordendos de la    |
| Los concimientos demositados por el profesor, la aplanginatura. O Texterem de acente Proteimente de acente                         | adaron a asimilar los o  | ordenidits de la  |
| Los concersantes demostrados por el profesor, le ajo<br>asgenatura: O Totrivente de acente O Problemente de acente De acente       | uderon a asimilar los o  | ordendos de la    |
| Los conceisentes denostrados por el profesor, le aje<br>exegnatora: Totheres de sounds Problemente de acordo Dis manete Dis manete | uteron a asimilar tos o  | priteridits de la |

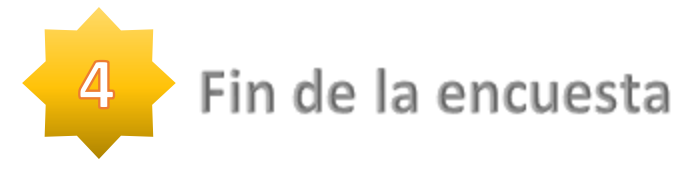

Cuando concluyas la encuesta GRASC, tu comprobante se mandará a tu cuenta de correo institucional.

| <br>@alumnos.utn.edu.mx |  |
|-------------------------|--|
| ок                      |  |

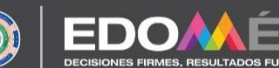

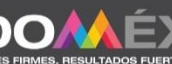